## 大会申込み及びプログラムデータ作成について(依頼)

第50回全中柔道事務局

## 1 委員長自身の登録について【至急】

(1)中学校柔道大会申し込みシステムの各都道府県の管理・運営者になっていただきます。

(2)全中出場に関係なく、このシステムに学校名・監督名を登録してください。選手登録は全中出場決定後でもけっこうです。出場校宛文書「全中柔道大会 Web エントリーについて(お願い)」を参照し、完了してください。

〆切 7月 12日(金)17:00

(3)第50回全中柔道大会実行委員会 Web エントリー係の方で運営者の権限を与えます。

## 2 運営用の扱いについて

- (1)運営者の権限を与えられると、ログイン後[監督用]の下に[運営用(右図)]が現れます。
- (2) [運営用]を使って以下の作業をお願いします。
  - 各都道府県の会長名の入力

運営用の[E]【大会名の編集】をクリックし、都道府県大 会の会長欄に各都道府県中体連会長の氏名を入力して登 録する。

※全ての申込用紙に反映されるので、各都道府県大会が 始まる前までに確実に行ってください。

②プログラムデータ作成

各委員長のもとに全出場校より参加申込書類が届いた ら、プログラムデータを作成し、データは E-mail で大会事

務局に送信、印刷したもの1枚は大会申込書類等と同時に大会事務局に送付してください。

データ送信〆切 8月2日(金)16:00

※プログラムデータ(Excel ファイル)は大会申込書類の電子データとともに送信されます。

また、大会 HP の「お申し込み」ページ「各都道府県委員長が提出するもの」からダウンロードできます。

※作成方法はプログラムデータの「説明」Sheet に載せてあります。

(3)システム入力情報の修正等

◇学校名の間違い

初登録時に入力した学校名は監督側で修正できませんので、委員長側で修正してください。学校名は賞状 等で使用します。※正式名称(〇〇〇市立、第〇中学校等)をご記入ください。

《修正の仕方》

運営用の[G]【所属の学校を変更】をクリックし、該当監督の[変更]から修正してください。

(注)同じ学校名で同じ監督名で二重登録されている場合があります。これは、初回登録時にメールアドレスを 間違ったためにIDとパスワードの返信メールが届かず、再登録したためです。ログイン履歴(o日前)が表示さ れている方が正しいものです。

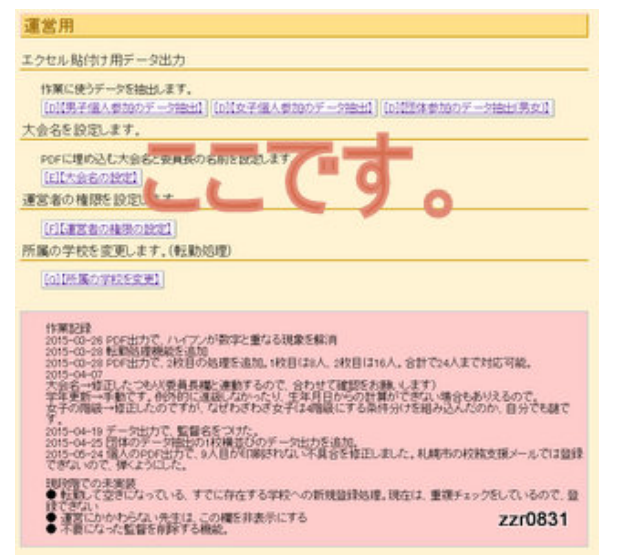